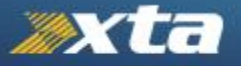

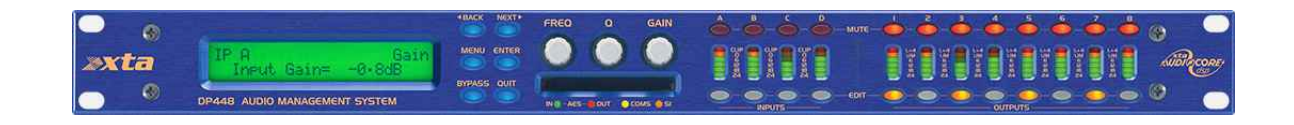

# **DP** Series

# iCore Connection Guide & Firmware Update Guide

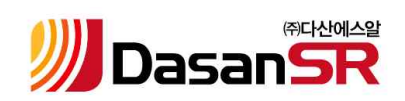

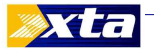

◈ XTA DP Series와 PC 연결 방법

본 문서는 XTA DP4 Series와 사용자 PC의 iCore 연결을 통한 Processor의 제어와 Firmware를 사용자가 알기 쉽게 업데이트하는 방법에 대해 설명합니다.

### ※ 유의할 점

- 본 문서에서는 XTA DP4 Series의 PC 연결과 Firmware업데이트 방법을 설명합니다.
- 시스템의 연결 및 업데이트에 있어서 모든 책임은 사용자에게 있습니다.
- 업데이트 진행 도중 시스템의 전원을 끄거나 연결 케이블을 분리하는 경우 시스템이
   손상될 수 있음을 유의하시기 바랍니다.
- 처음 업데이트에 실패 시 다시 한 번 더 업데이트를 실행해 보시기 바랍니다.
- 한 번 더 업데이트를 실행한 후에도 여전히 시스템이 정상적으로 돌아오지 않거나 작동하지 않는 경우에는 당사의 A/S센터(02-2655-9860)로 문의하십시오.
- 본 문서에 삽입된 화면 이미지는 이해하기 쉬운 업데이트를 위해 사용한 것으로 실제 화면 이미지와 약간의 차이가 있을 수 있습니다.

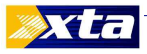

## 1. iCore Download

- ① XTA Homepage 접속.
  - http://www.audiocore.co.uk/

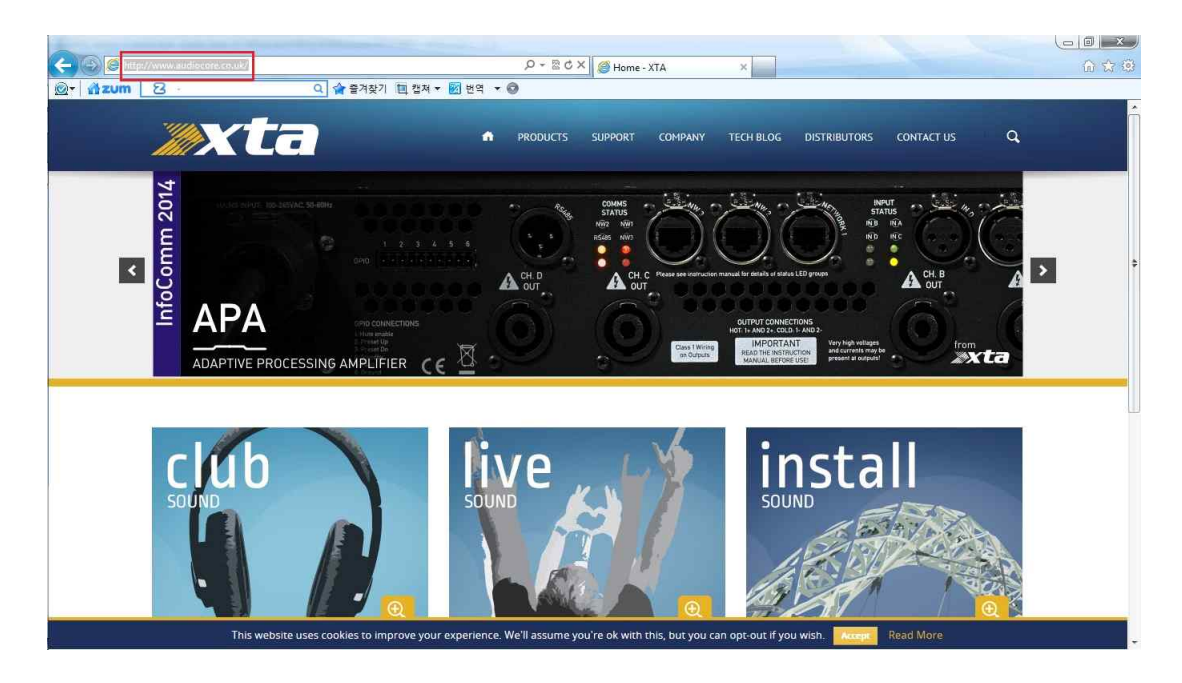

② Support Tab에서 iCore와 최신 Firmware를 다운 받아 설치.

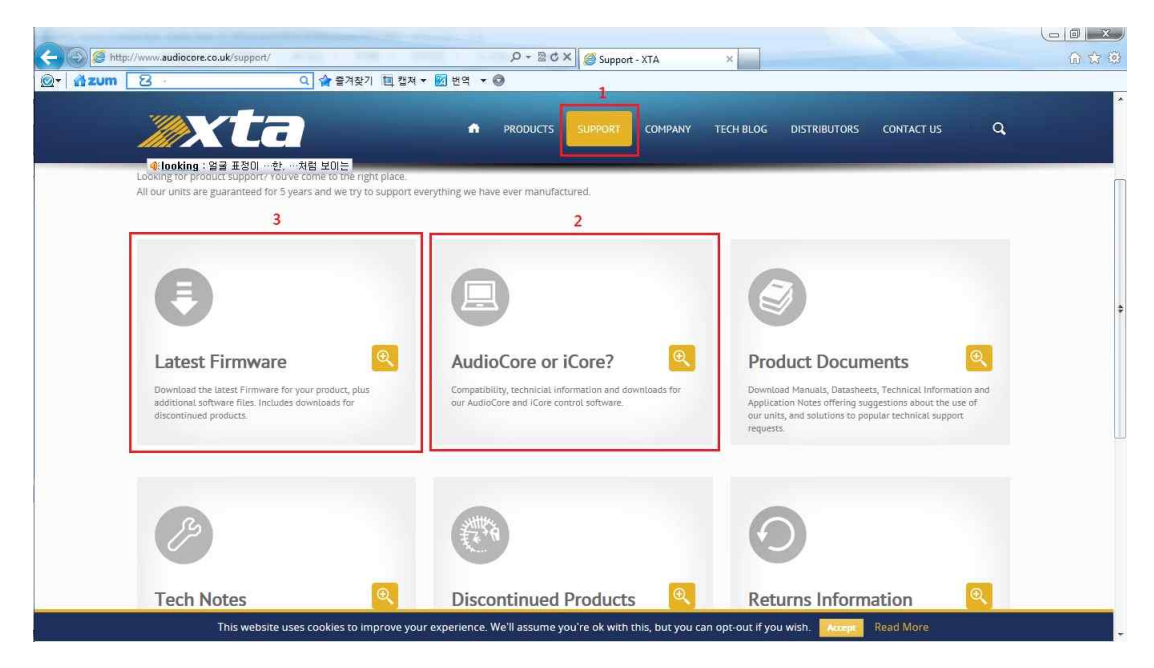

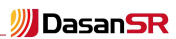

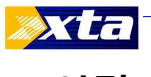

# 2. 연결

- RS232 to USB Cable을 XTA DP4 Series모델 뒷면에 있는 9pin D-Type의 RS232 시리얼 포트와 PC의 USB 단자에 연결. (PC와 장치 사이는 최대 25feet (7.62m)가 적당.)

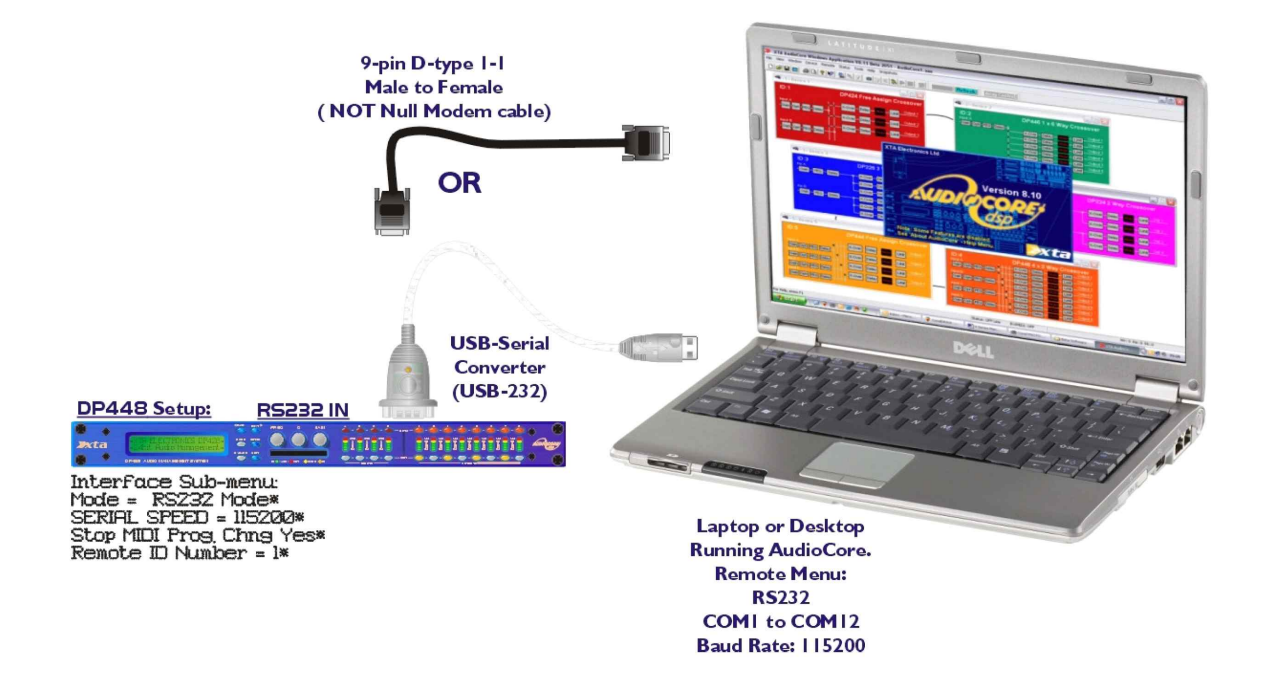

### ① DP4 Series 설정

- Main MENU  $\rightarrow$  Interface Sub Menu  $\rightarrow$  ENTER.

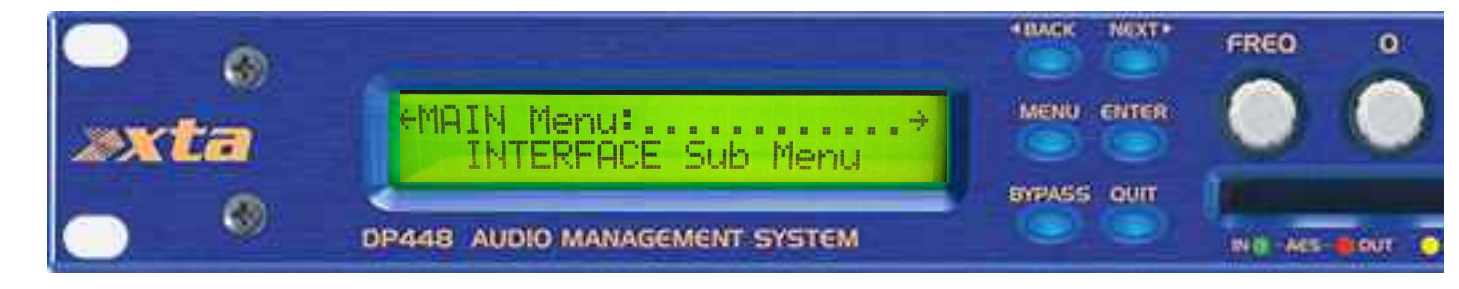

### - Interface Sub Menu $\rightarrow$ External Interface $\rightarrow$ ENTER.

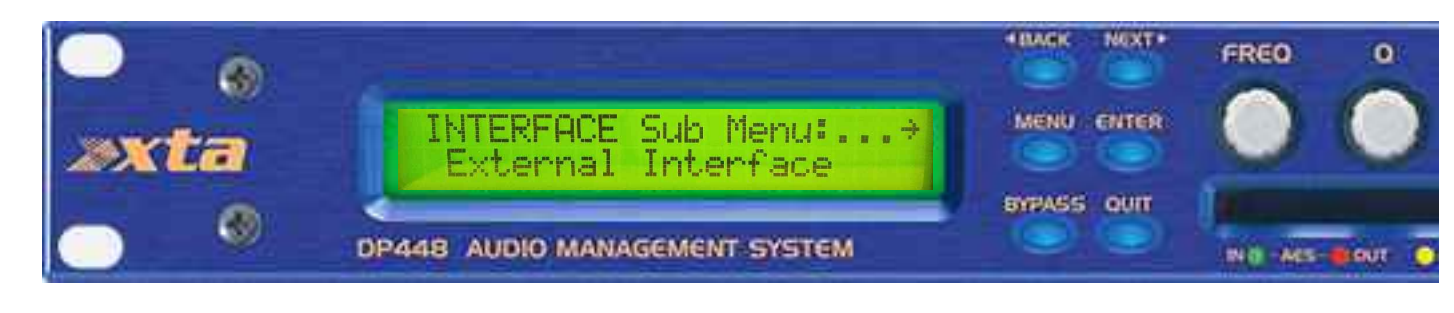

DasanSR

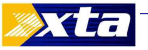

- External Interface  $\rightarrow$  MODE= RS232 Mode  $\rightarrow$  ENTER.

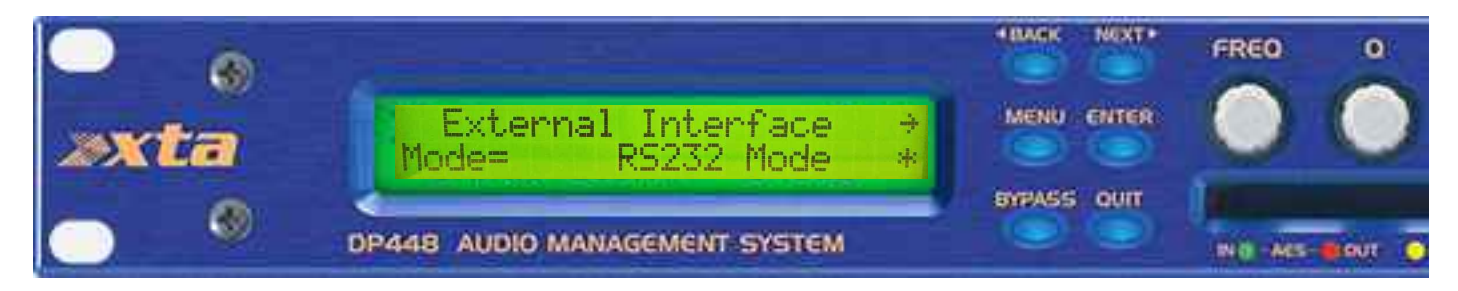

- External Interface  $\rightarrow$  Serial Speed= 38400  $\rightarrow$  ENTER.

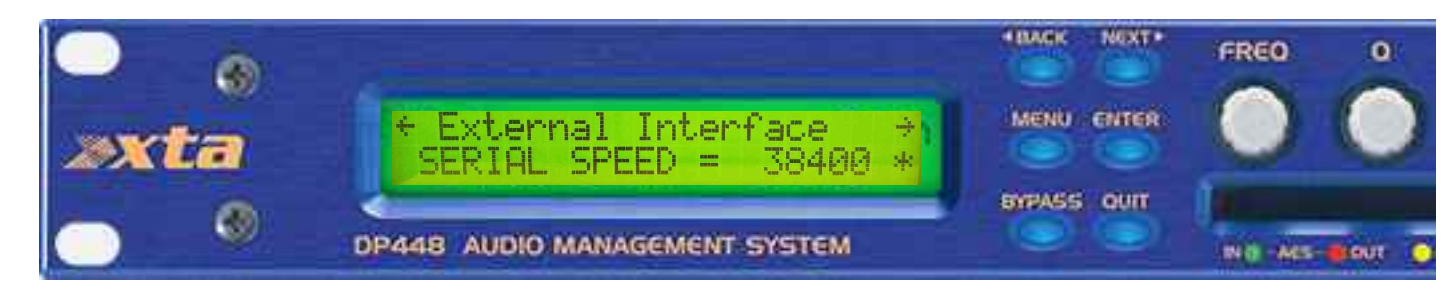

- COM Port 확인
  - 시작 → 제어판 → 장치관리자 → COM Port 확인.

| 파일(F) 동작(A) 보기(V) 도움말(H)                                                                                                    |
|----------------------------------------------------------------------------------------------------|
| ●       ●       ●       ●         ●       ●       ●       ●         ●       ●       ●       ●         ●       ●       ●       ●         ●       ●       ●       ●         ●       ●       ●       ●         ●       ●       ●       ●         ●       ●       ●       ●         ●       ●       ●       ●         ●       ●       ●       ●         ●       ●       ●       ●         ●       ●       ●       ●         ●       ●       ●       ●         ●       ●       ●       ●         ●       ●       ●       ●         ●       ●       ●       ●         ●       ●       ●       ●         ●       ●       ●       ●         ●       ●       ●       ●         ●       ●       ●       ●         ●       ●       ●       ●         ●       ●       ●       ●         ●       ●       ●       ●         ● |
| PC         Bluetooth 송수신 장치         VU/CD-ROM 트라이브         IDE ATA/ATAPI 컨트롤러         데트워크 어렵터         디스크 드라이브         디스클 드라이브         디스클 드라이버         민오 및 기타 포인팅 장치         메모리 기술 드라이버         모니터         바터리         한 범용 직별 버스 컨트롤러         산 사운드, 비디오 및 게임 컨트롤러         사용도, 비디오 및 게임 컨트롤러         지 시스템 장치         이미징 장치         한 킹보드         가 포트(COM & LPT)         양 UBS Berial Port(COM6)                                                                                                    |
| P III = = = = = = = = = = = = = = = = =                                                                                                    |

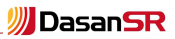

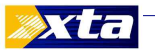

- ② iCore 설정
  - iCore 실행.

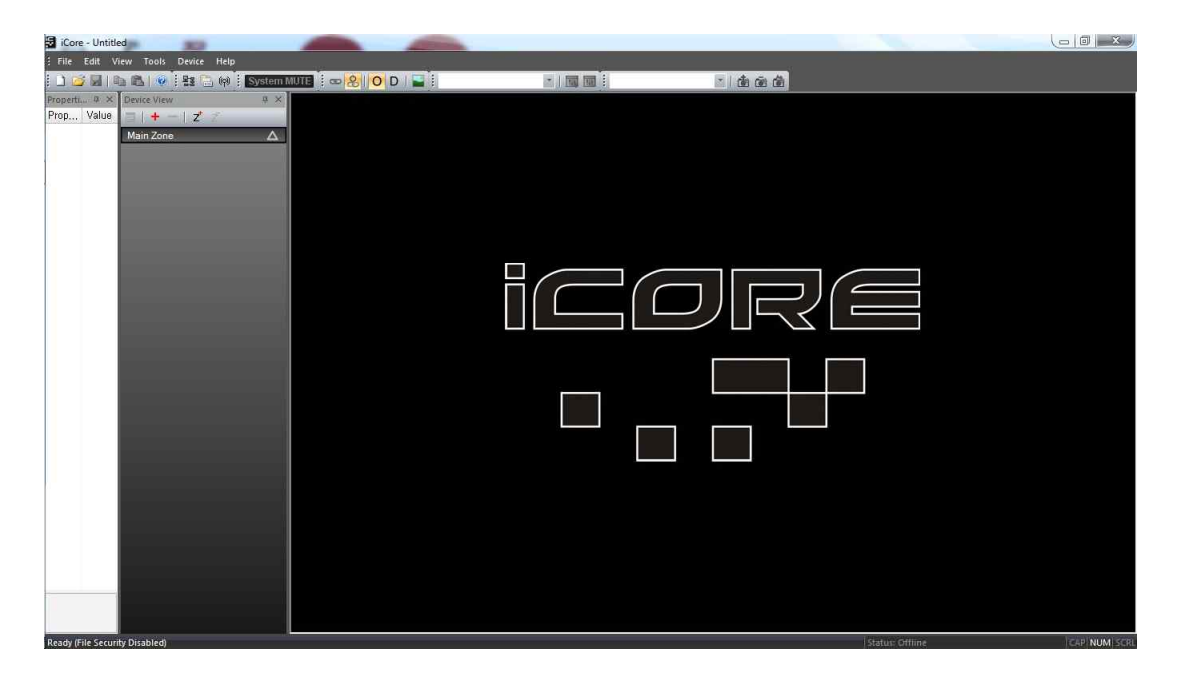

- Tools Tab의 Option 선택.

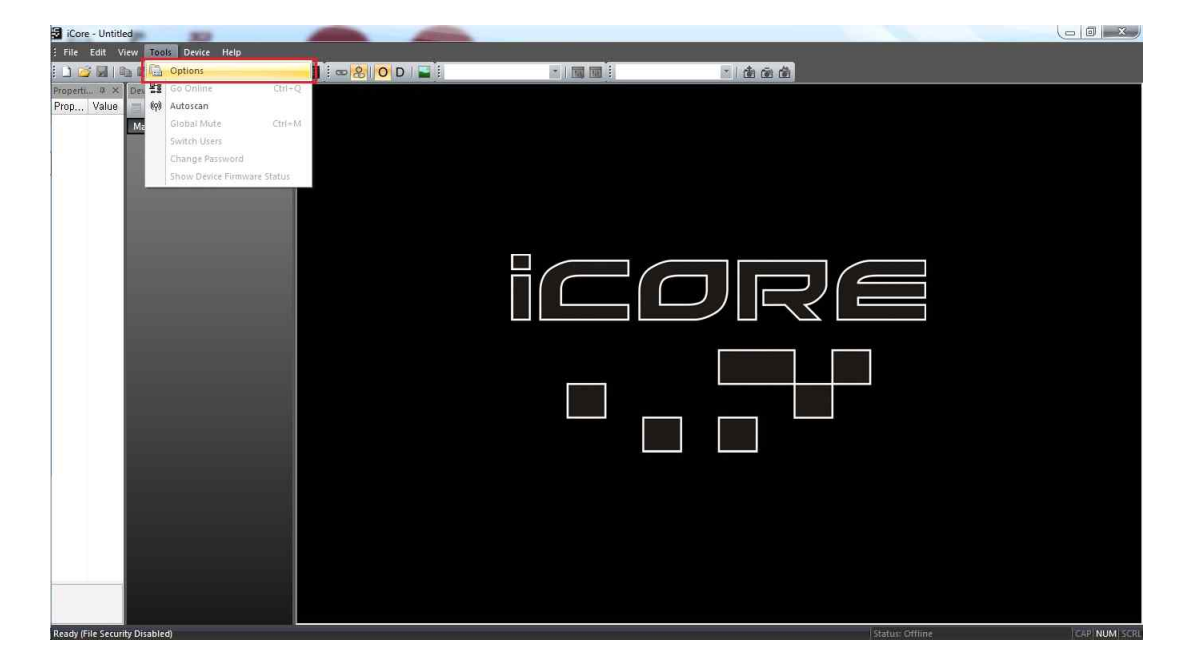

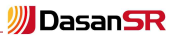

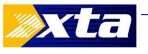

- Setting 창의 Comms Tab에서 COM Port를 장치관리자 창에서 설정된 Port로 설정.
- Baud Rate는 DP4 Series에서 설정한 Serial Speed와 동일하게 설정. 확인.

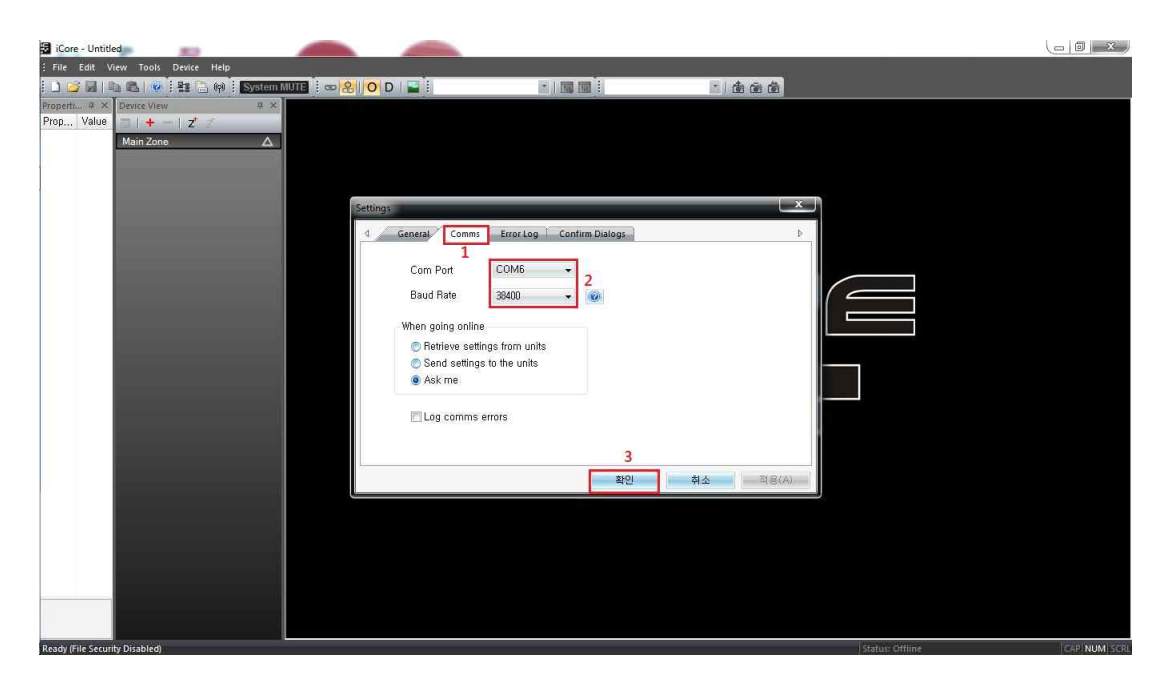

- Tools Tab에서 Autoscan 선택.

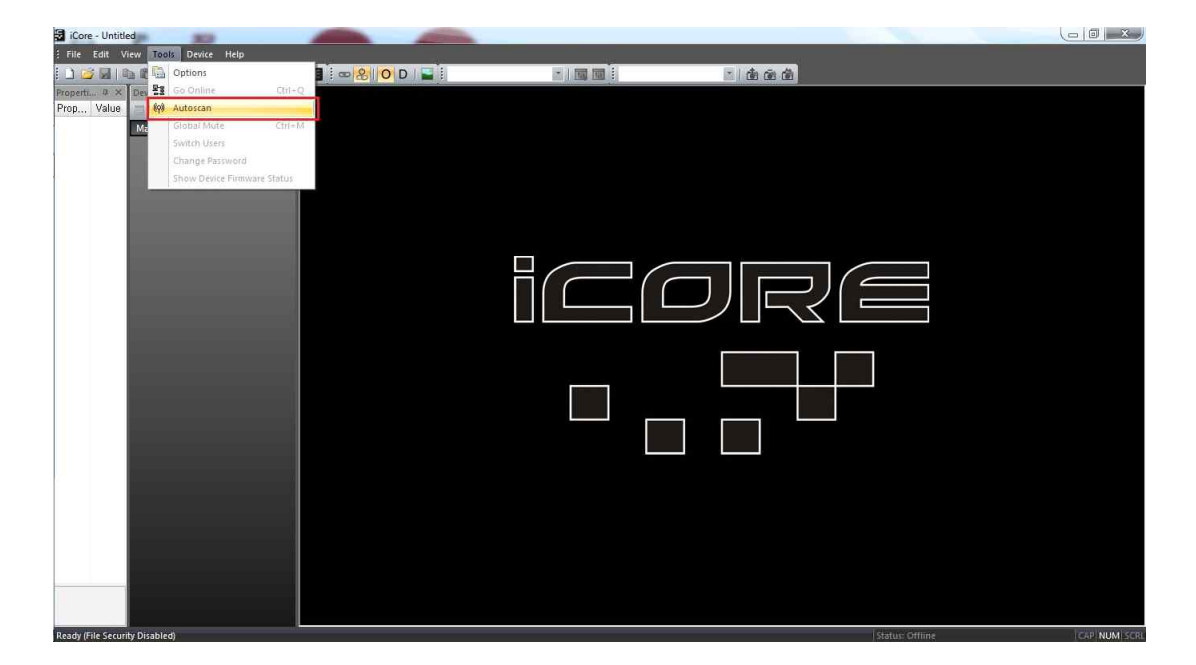

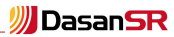

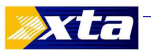

- Autoscan에서 Device가 잡히면 더블클릭.

| 🗃 iCore - Untitled                                                                                                    | -           |             | Concession in which the                                                                                        |                                                                            |                         |           |                                                                                                    |   |                                                                               |                                                              |                                                                                                    |                                                                     |                                                                                                    | <br>- 0 ×    |
|----------------------------------------------------------------------------------------------------|-------------|-------------|----------------------------------------------------------------------------------------------------|----------------------------------------------------------------------------|-------------------------|-----------|----------------------------------------------------------------------------------------------------|---|-------------------------------------------------------------------------------|--------------------------------------------------------------|----------------------------------------------------------------------------------------------------|---------------------------------------------------------------------|----------------------------------------------------------------------------------------------------|--------------|
| File Edit View Tools Device Help                                                                                                    |             |             |                                                                                                    |                                                                            |                         |           | 0.94                                                                                                    |   |                                                                               |                                                              |                                                                                                    |                                                                     |                                                                                                    |              |
| 🗄 🖬 📕 🛼 🛍 😻 😫 🖺 🕪 🗄 System I                                                                                                    | MUTE) 🗄 🖘 🛃 | O D I       |                                                                                                    |                                                                            |                         | - 1 53 53 | I.                                                                                                    |   | · 1 d                                                                         | 60 60                                                        |                                                                                                    |                                                                     |                                                                                                    |              |
| Properti # × Device View # ×                                                                                                    | Device DP   | 448 - ID: 1 |                                                                                                    |                                                                            |                         |           |                                                                                                    |   |                                                                               |                                                              |                                                                                                    |                                                                     |                                                                                                    |              |
| Biogetti, B. X.     Derice View     0 ×       General     I + - Z →       General     Main Zone       A.     Image: Constraint of the second second secon |             |             | 448<br>Mart 3551E<br>Uker<br>Day<br>Day<br>Day<br>Come<br>Come<br>Come<br>Come<br>Come<br>Come<br>Come<br>Come | Prosets 3<br>U<br>U<br>U<br>U<br>U<br>U<br>U<br>U<br>U<br>U<br>U<br>U<br>U | Source Limiters Linking | A         | A Construction of the second second s | A | OU<br>A<br>C<br>D<br>D<br>D<br>D<br>D<br>D<br>D<br>D<br>D<br>D<br>D<br>D<br>D | Duty<br>Duty<br>Duty<br>Duty<br>Duty<br>Duty<br>Duty<br>Duty | A         Image: Content of the second second s | Cuty<br>Duby<br>Duby<br>Duby<br>Duby<br>Duby<br>Duby<br>Duby<br>Dub | Delay<br>Delay<br>Place<br>Coordinate<br>Coordinate<br>Coor |              |
|                                                                                                    |             |             |                                                                                                    |                                                                            |                         |           |                                                                                                    |   |                                                                               |                                                              |                                                                                                    |                                                                     |                                                                                                    |              |
| Ready (File Security Disabled)                                                                                                    |             |             |                                                                                                    |                                                                            |                         |           |                                                                                                    |   |                                                                               |                                                              |                                                                                                    | Status: All                                                         | Ok                                                                                                    | CAP NUM SCRU |

### ③ 연결 완료 및 DP4 Series Control

- 위와 같은 순서로 정상적으로 연결이 되면 PC 또는 DP4 Series에서 연동되어 정상 작동 하는지 확인.

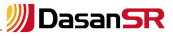

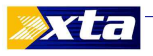

## 3. Firmware Update

- XTA Homepage의 Latest Firmware에서 Download한 upgrdxta 폴더의 XTAFlashload.exe 파일을 실행.

| 일(F) 편집(E) 보기                                               | (V) | 도구(T) 도움말(H)         |                 |          |     |
|-------------------------------------------------------------|-----|----------------------|-----------------|----------|-----|
| 구성 👻 🖬 열기                                                   |     | 굽기 새 폴더              |                 |          | 1 0 |
| ✿ 즐겨찾기                                                      | •   | □ 이름                 | 수정한 날짜          | 융융       | 크기  |
| 😌 Dropbox                                                   |     | 26iM_V23.bin         | 2005-04-19 오전 0 | BIN File |     |
| 🕼 다운로드                                                      |     | @ 048M_V121.bin      | 2013-12-02 오전 1 | BIN File |     |
| 🏮 바탕 화면                                                     |     | 224M_V290.bin        | 2006-10-17 오후 0 | BIN File |     |
| 🔲 최근 위치                                                     |     | 226M_V390.bin        | 2006-10-17 오후 0 | BIN File |     |
|                                                             |     | 300M_V201.bin        | 2004-07-28 오후 0 | BIN File |     |
| 🗃 라이브러리                                                     |     | 324M_V200P003.bin    | 2004-05-19 오후 0 | BIN File |     |
| 齡 문서                                                        | \$  | 424M_V230.BIN        | 2013-09-10 오후 1 | BIN File |     |
| 🗃 비디오                                                       |     | 426M_V230.BIN        | 2013-09-10 오후 1 | BIN File |     |
| 🏙 사진                                                        |     | 444M_V230.BIN        | 2013-09-10 오전 1 | BIN File |     |
| 🞯 음악                                                        |     | 446M_V230.BIN        | 2013-09-10 오전 1 | BIN File |     |
|                                                             |     | 448M_V230.BIN        | 2013-09-09 오후 0 | BIN File |     |
| 🗿 xDark™ Center                                             |     | 548M_V122_1025.BIN   | 2011-08-12 오전 1 | BIN File |     |
| 📕 (C:) 로컬 디스크                                               |     | README.TXT           | 2006-01-27 오전 1 | 텍스트 문서   |     |
| 📕 (D:) 로컬 디스크                                               | U   | 🗹 🚜 XTAFlashLoad.exe | 2012-02-23 오전 1 | 응용 프로그램  |     |
| E:) DasanSR<br>(H:) CD 드라이브<br>에 Apple iPhone<br>달 Registry |     |                      |                 |          |     |
|                                                             | *   | <[                   | •               |          |     |

- XTAFlashloader가 실행되면 Serial Port에서 COM Port와 Speed를 DP4 Series와 동일하게 설정.

| Serial Port                                      |                       |
|--------------------------------------------------|-----------------------|
| COM 6 - Speed: 38400 -                           | Status: Connected     |
|                                                  | Device: DP448         |
| Load                                             | Load Now Unit ID: 1   |
| DP448 💌 Load Program 💌                           | Firmware: 0 - 0 - 0   |
|                                                  | Version NO 70 L4772   |
|                                                  | version: v2.30 / 4672 |
| Error in File                                    |                       |
|                                                  | (                     |
| Nothing Selected                                 |                       |
| XTA Electronics Flash Loader                     |                       |
| ands Programs & Presets to the following Linits: | Good Response         |
| DP224, DP226, DP6i, DP324, DP3x2, DP448, DP446,  |                       |
| DP444 DP426 DP424 DP548 DC1048 & TT1048          | Ouit                  |

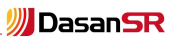

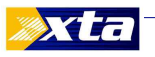

- 사용자의 모델에 맞는 Firmware File 불러오기.

| Senar Port                                                                                                    |                       |
|----------------------------------------------------------------------------------------------------|-----------------------|
| COM 6 🔻 Speed: 38400 🔻                                                                                                    | Status: Connected     |
|                                                                                                    | Device: DP448         |
| Load                                                                                                    | Unit ID: 1            |
| DP448   Load Program                                                                                                    | Firmware: 0-0-0       |
|                                                                                                    | Version: V2,30 / 4672 |
| Error in File                                                                                                    |                       |
| Nothing Selected                                                                                                    |                       |
| XTA Electronics Flash Loader                                                                                                    | Good Response         |
| I STATE DESCRIPTION OF DESCRIPTION OF DESCRIPTION OF THE PARTY OF THE PARTY OF THE | 1                     |

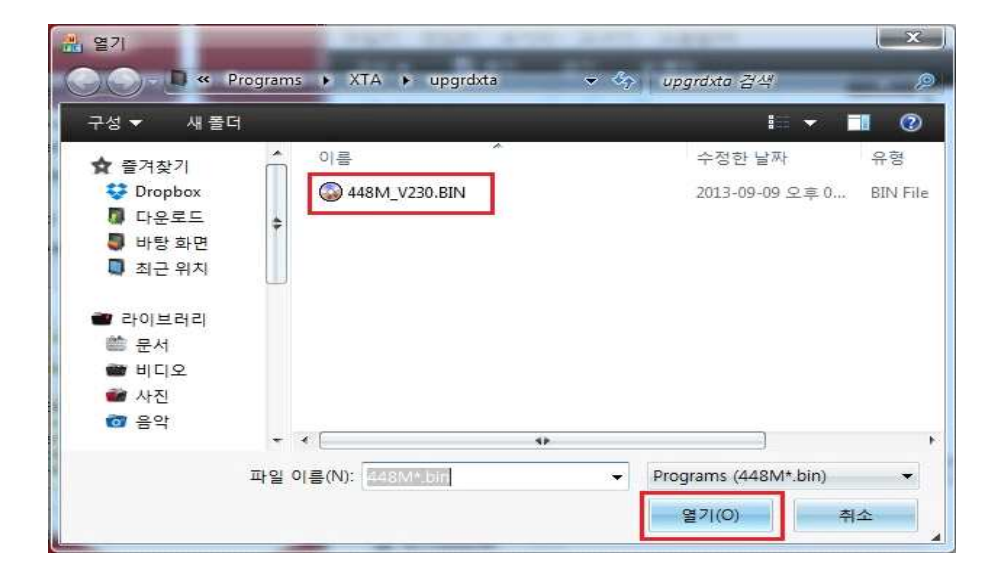

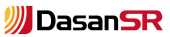

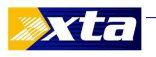

- 연결 상태 확인 후 Update.

| COM 6 - Speed: 38400 -                           | Status: Connected          |
|--------------------------------------------------|----------------------------|
|                                                  | Device: DP448              |
| Load                                             | Unit ID: 1                 |
| DP448 * Load Program *                           | Firmware: 0 - 0 - 0        |
| 448M_V230.BIN                                    | Version: V2.30 / 4672      |
| Firmware: 0                                      |                            |
| Version: 4672                                    |                            |
| XTA Electronics Flash Loader                     | Writing Block 1410 of 2550 |
| Loads Programs & Presets to the following Units: | Winding DidCk 1410 01 2560 |

- Update 완료 후 DP4 Series에서 Firmware Version 확인.

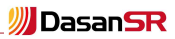